# TÀI LIỆU HƯỚNG DẫN ĐĂNG KÝ TÀI KHOẢN

# CỔNG DỊCH CÔNG QUỐC GIA, CỔNG DỊCH VỤ CÔNG CỦA TỈNH

| MỞ ĐẦU                                                                | 3   |
|-----------------------------------------------------------------------|-----|
| Mục đích tài liệu                                                     | 3   |
| Phạm vi                                                               | 3   |
| TỔNG QUAN                                                             | 3   |
| Đăng ký:                                                              | 3   |
| Đăng nhập:                                                            | 3   |
| Quản lý thông tin tài khoản:                                          | 3   |
| HƯỚNG DẪN SỬ DỤNG CHỨC NĂNG HỆ THỐNG                                  | 3   |
| I. ĐĂNG KÝ TÀI KHOẢN                                                  | 4   |
| 1.1. Đăng ký tài khoản bằng Thuê bao di động (Chỉ dành cho công dân): | 4   |
| Quy trình thực hiện:                                                  | 4   |
| 1.2. Đăng ký tài khoản bằng Mã số BHXH (dành cho công dân):           | 8   |
| Quy trình thực hiện:                                                  | 8   |
| 1.3. Đăng ký tài khoản bằng Sim ký số                                 | .11 |
| - Đối tượng thực hiện                                                 | .11 |
| Điều kiện:                                                            | .11 |
| Quy trình thực hiện:                                                  | .11 |
| 1.4. Đăng ký tài khoản bằng USB ký số                                 | .14 |
| a) Đối tượng thực hiện:                                               | .14 |
| b) Điêu kiện:                                                         | .14 |
| c) Quy trình thực hiện:                                               | .14 |
| Giao diện hiện thị thông tin đăng ký của cá nhân                      | .17 |
| Giao diện hiên thị thông tin đăng ký của Doanh nghiệp                 | .18 |
| Đôi tượng thực hiện là công chức, viên chức cơ quan nhà nước          | .18 |
| II. ĐĂNG NHẬP TÀI KHOẢN                                               | .19 |
| 2.1. Đăng nhập tài khoản bằng CMT/CCCD                                | .19 |
| a) Điều kiện:                                                         | .19 |
| b) Quy trình thực hiện:                                               | .19 |
| 2.2. Đổi số điện thoại nhận OTP                                       | .21 |

| Điều kiện:                              |                         |
|-----------------------------------------|-------------------------|
| Quy trình thực hiện:                    |                         |
| 2.3. Đăng nhập tài khoản bằng Sim ký số |                         |
| a) Điều kiện:                           |                         |
| b) Quy trình thực hiện:                 |                         |
| 2.4. Đăng nhập tài khoản bằng USB ký số |                         |
| a) Đối tượng thực hiện                  |                         |
| b) Điều kiện:                           |                         |
| c) Quy trình thực hiện:                 |                         |
|                                         | 27                      |
| III. QUAN LY TAI KHOAN                  |                         |
| 3.1. Thông tin định danh                |                         |
| Xem thông tin định danh                 |                         |
| 3.2. Các phương thức xác thực           |                         |
| a) Thêm mới phương thức xác thực        |                         |
| b) Đổi mật khẩu                         |                         |
| IV. Tích hơp vnConnect(Kết nối SSO)     |                         |
| 4.1. Các trường hợp kết nối SSO         |                         |
|                                         |                         |
| V. ĐĂNG KÝ TÀI KHOẢN TRÊN CỔNG I        | DỊCH VỤ CÔNG CỦA TỈNH33 |
| 5.1 Đăng ký tài khoản                   |                         |
| 5.2. Đăng nhập tài khoản                |                         |
| a) Điều kiện:                           |                         |
| b) Quy trình thực hiên:                 |                         |
| 5.3 Quản lý tài khoản                   |                         |
| -                                       |                         |

# MỞ ĐẦU

Mục đích tài liệu

Hướng dẫn sử dụng Đăng ký/ Đăng nhập tài khoản trên Cổng Dịch vụ công Quốc gia. Pham vi

Dành cho đối tượng là: cơ quan nhà nước, doanh nghiệp; cán bộ, công chức; công dân.

# TỔNG QUAN

Hệ thống sẽ các module chính là Đăng ký, Đăng nhập, Quản lý tài khoản

### Đăng ký:

- Đăng ký tài khoản bằng thuê bao di động
- Đăng ký tài khoản bằng Bảo hiểm xã hội
- Đăng ký tài khoản bằng Sim ký số
- Đăng ký tài khoản bằng USB ký số
- Đăng ký tài khoản bằng Bưu điện Việt Nam

### Đăng nhập:

- Đăng nhập tài khoản bằng Username, Pass, OTP
- Đăng nhập tài khoản bằng Sim ký số
- Đăng nhập tài khoản bằng USB ký số
- Đăng nhập tài khoản cấp bởi Bưu điện Việt Nam

### Quản lý thông tin tài khoản:

- Thông tin định danh
- Các phương thức xác thực
- Quản lý đăng nhập

# HƯỚNG DẪN SỬ DỤNG CHỨC NĂNG HỆ THỐNG

Trên giao diện trang chủ của Cổng dịch vụ công quốc gia tại địa chỉ <u>https://dichvucong.gov.vn</u>, Người dân/ Doanh nghiệp có thể Đăng ký/ Đăng nhập tại mục Đăng ký/ Đăng nhập trên trang chủ hoặc hệ thống sẽ yêu cầu Đăng ký/ Đăng nhập khi thực hiện dịch vụ công.

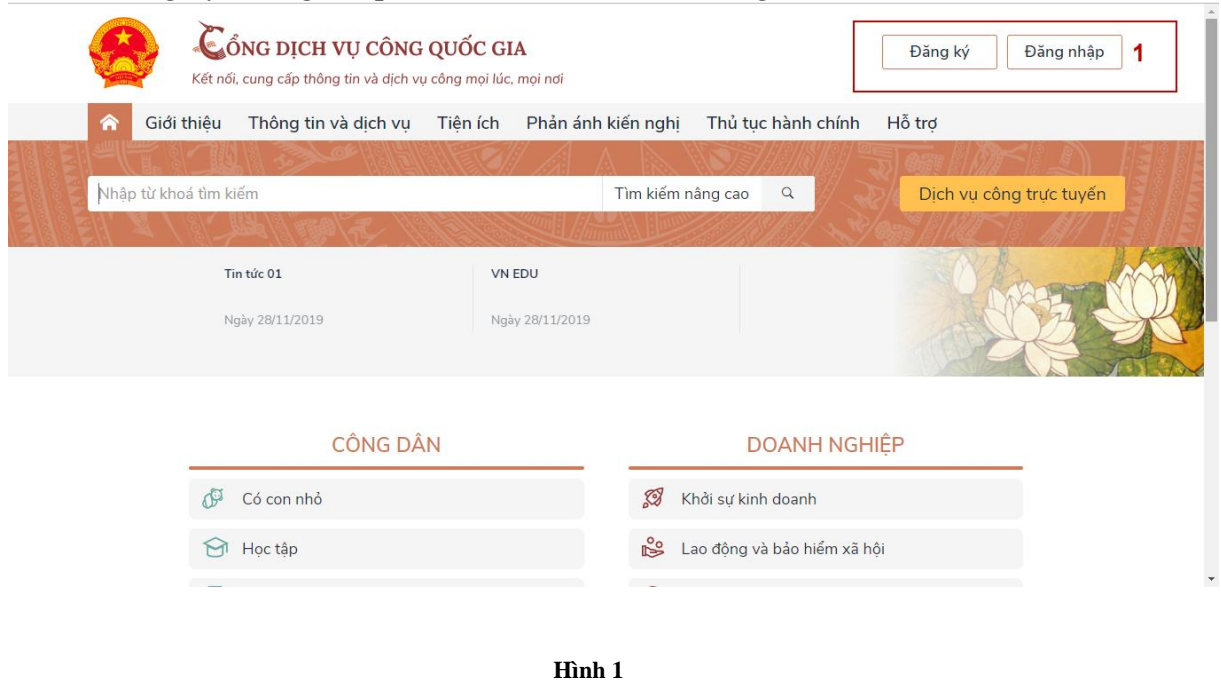

# I. ĐĂNG KÝ TÀI KHOẢN

Công dân/ Doanh nghiệp có thể đăng ký tài khoản bằng Sim ký số, USB ký số hoặc Công dân có thể đăng ký bằng thuê bao di động, Bảo hiểm xã hội, Bưu điện Việt Nam.

| Kết nối, cung cấp th | ông tin và dịch vụ c | công mọi lúc, mọi nơi |
|----------------------|----------------------|-----------------------|
|                      |                      |                       |
|                      | Ðăng ký              |                       |
| Vui lòng c           | họn phương th        | ức đăng ký            |
| Công                 | dân 🔵 Doanh          | nghiệp                |
| 00                   | Cơ quan nhà nư       | ίớc                   |
| Xác minh             | mức độ trung l       | bình (IAL2)           |
| F                    |                      |                       |
| Thuê bao             | Bảo hiểm             | Bưu điện              |
| di động              | xã hội               | Việt Nam              |
| Xác mi               | inh mức độ cao       | (IAL3)                |
| Ø                    |                      |                       |
| USB ký s             | б                    | SIM ký số             |
|                      |                      |                       |
|                      |                      |                       |

Hình 2

1.1. Đăng ký tài khoản bằng Thuê bao di động (Chỉ dành cho công dân):

\* Lưu ý: Thuê bao di động dùng đăng ký tài khoản phải là thuê bao đã được đăng ký chính chủ

### Quy trình thực hiện:

- Bước 1: Tại màn hình Trang chủ click chọn "Đăng ký" tại vùng 1

- Bước 2: Tại màn hình "Chọn phương thức đăng ký"-> Chọn đối tượng đăng ký tài khoản là "Công dân" tại vùng 3( Chú ý: Đăng ký bằng thuê bao di động chỉ dành cho Công dân)-> Công dân Chọn "Thuê bao di động" tại vùng số 4.

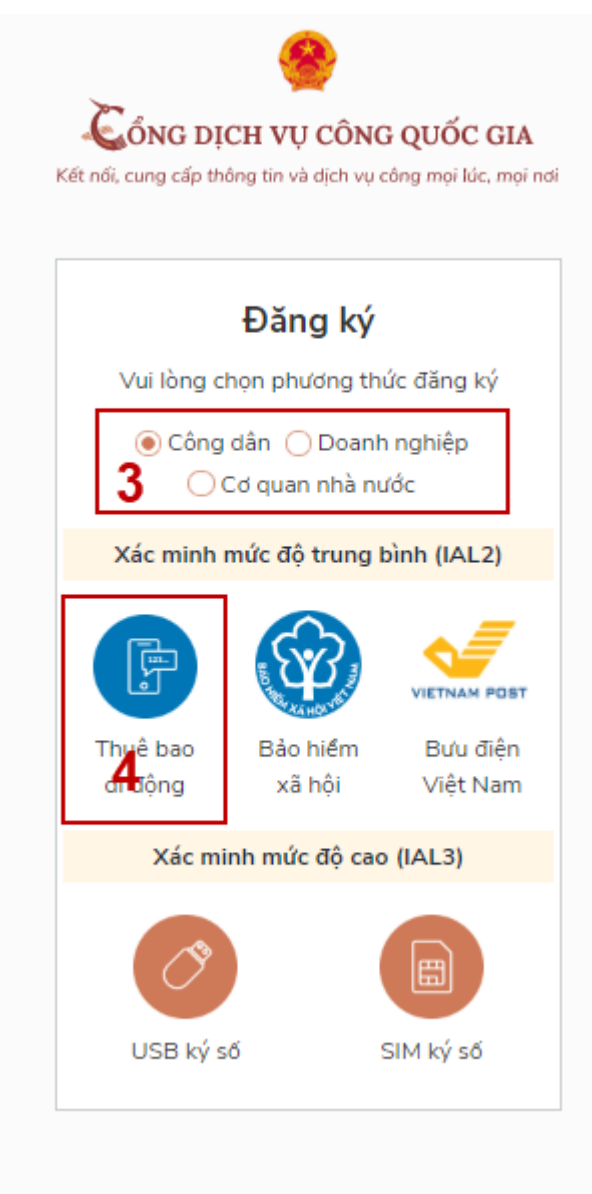

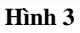

 Bước 3: Tại màn hình Đăng ký bằng thuê bao di động-> Công dân nhập hợp lệ các thông tin đăng ký( Các trường có dấu \* đỏ là các trường bắt buộc) tại vùng số 6 sau đó nhấn "Đăng ký" tại vùng số 7.

Chú ý: Hệ thống sẽ dùng CMT hoặc CCCD để kiểm tra tài khoản có tồn tại hay không, trường hợp đã tồn tại tài khoản trên hệ thống-> Hệ thống sẽ hiển thị thông báo khi đăng ký, người dùng có thể lấy lại mật khẩu bằng chức năng "Quên mật khẩu" tại màn hình đăng nhập hoặc đến quầy giao dịch lấy lại mật khẩu hoặc khiếu nại khi không sở hữu tài khoản.

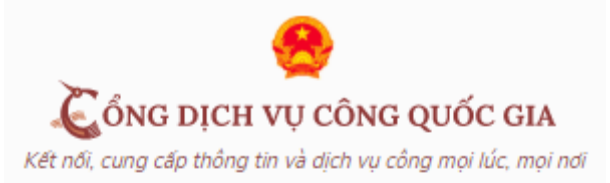

| Đăng ký                       |   |
|-------------------------------|---|
| Thuê bao di động              |   |
| (Chỉ dành cho công dân)       |   |
| Tên đăng nhập (Số CMT/CCCD) * |   |
| Nhập số CMT/CCCD 🛟 🗙          | ] |
| Bạn phải nhập cmt/cccd.       |   |
| Họ tên *                      |   |
| Nhập họ tên                   |   |
| Ngày sinh *                   |   |
| dd/mm/yyyy                    |   |
| Số điện thoại *               |   |
| Nhập số điện thoại            | ] |
| Email                         |   |
| Nhập email của bạn            |   |
| Nhập mã xác thực *            |   |
| Nhập mã xác thực 15/ x4z 🛛 🕄  |   |
| 7 ĐĂNG KÝ                     |   |

Hình 4

Bước 4: Công dân nhập mã OTP được gửi về số điện thoại đăng và nhấn "Xác nhận" tại vùng số 8. Nếu chưa nhận được mã OTP hoặc hết thời gian nhập OTP thì Công dân nhấn "Gửi lại OTP" để lấy lại mã OTP

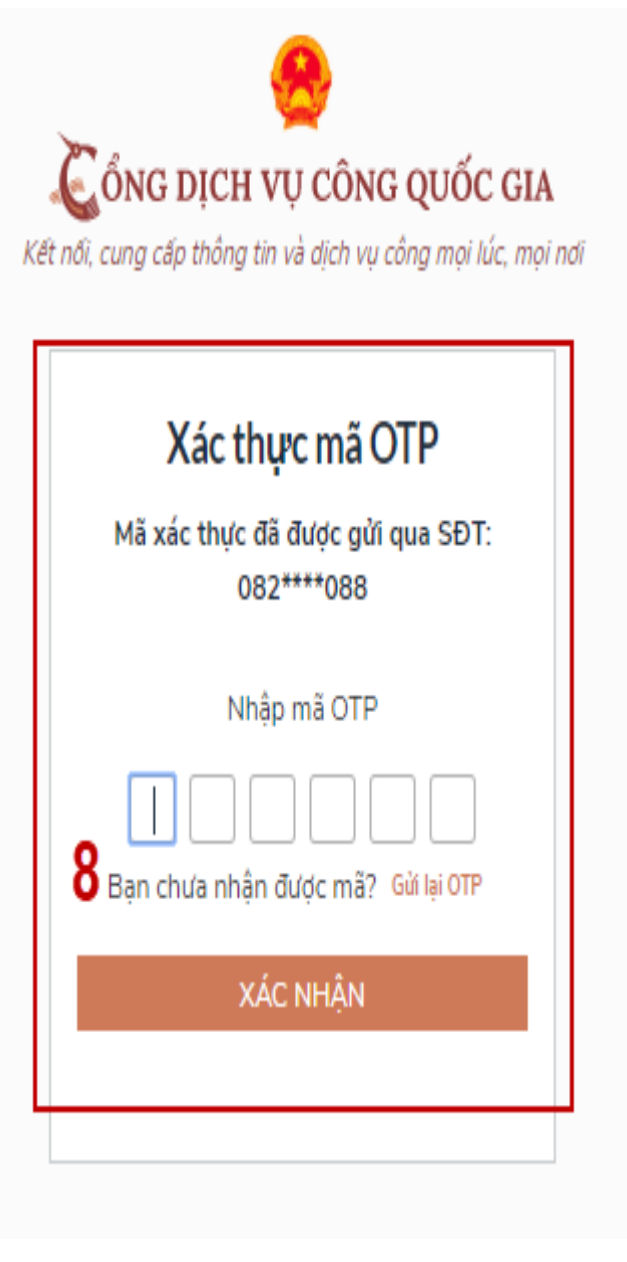

Hình 5

Bước 5: Tại màn hình nhập mật khẩu, Công dân nhập và xác nhận lại mật khẩu sau đó nhấn "Đăng ký" tại vùng số 10 để hoàn thành Đăng ký tài khoản.

| ÖNG DỊC<br>nới, cung cấp thôn    | H VỤ CÔNG QUỐC GIA<br>g tin và dịch vụ công mọi lúc, mọ |
|----------------------------------|---------------------------------------------------------|
| Đ                                | ang ký                                                  |
| * Sử dụng 8 ky<br>thường, chữ in | ý tự trở lên bao gồm chữ<br>hoa, số và ký tự đặc biệt.  |
| Nhập mật khẩu                    | 9                                                       |
| Xác nhận mật kł                  | าลื่น                                                   |
| •••••                            |                                                         |
| -                                | ĐĂNG KÝ                                                 |

Hình 6

Chú ý quy tắc đặt mật khẩu: Sử dụng 8 ký tự trở lên bao gồm chữ thường, chữ in hoa, số và ký tự đặc biệt

Tài khoản được đăng ký bởi Thuê bao di động sẽ có mức xác minh 2( đã được xác minh bởi nhà mạng)

1.2. Đăng ký tài khoản bằng Mã số BHXH (dành cho công dân):

Quy trình thực hiện:

- Bước 1: Tại màn hình Trang chủ click chọn "Đăng ký" tại vùng 1

- Bước 2: Tại màn hình "Chọn phương thức đăng ký"-> Chọn đối tượng đăng ký tài khoản là "Công dân" tại vùng 3-> Công dân Chọn "Bảo hiểm xã hội" tại vùng 4

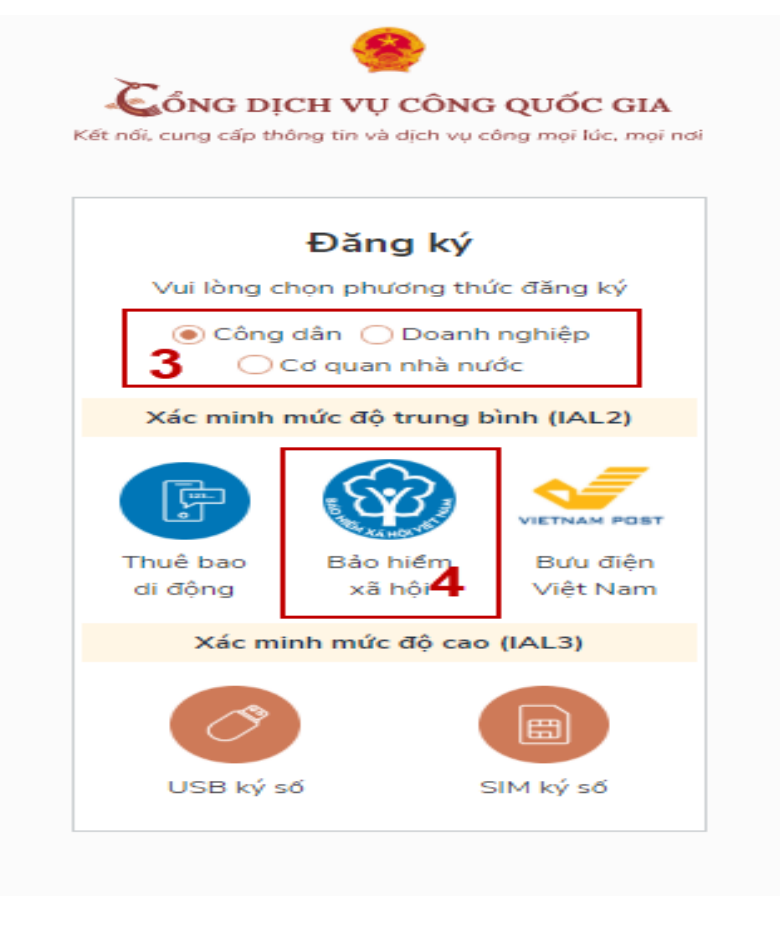

Hình 7

- Bước 3: Tại màn hình Đăng ký bằng Bảo hiểm xã hội-> Công dân nhập hợp lệ các thông tin đăng ký( Các trường có dấu \* đỏ là các trường bắt buộc) tại vùng số 6 sau đó nhấn "Đăng ký" tại vùng số 7.

Chú ý: Hệ thống sẽ kết nối với CSDL BHXH để lấy ra thông tin của Công dân và so sánh DL từ BHXH với dữ liệu Công dân nhập vào,nếu khớp thông tin, hệ thống sẽ kiểm tra tài khoản có tồn tại hay chưa dựa vào CMT/CCCD được lấy tự hệ thống BHXH.

Trường hợp đã tồn tại tài khoản trên hệ thống-> Hệ thống sẽ hiển thị thông báo khi đăng ký, người dùng có thể lấy lại mật khẩu bằng chức năng "Quên mật khẩu" tại màn hình đăng nhập hoặc đến quầy giao dịch lấy lại mật khẩu hoặc khiếu nại khi không sở hữu tài khoản. Trường hợp dữ liệu nhập lên hệ thống không khóp với CSDL BHXH thì hệ thống sẽ đưa ra thông báo không đăng ký được tài khoản.

|                    |                     | _           |     |
|--------------------|---------------------|-------------|-----|
| f<br>Bå            | Đăng k<br>o hiểm xả | cý<br>á hôi |     |
| (Chỉ dà            | anh cho có          | ông dân)    |     |
| Tên đăng nhập      | (Số CMT/            | CCCD) *     |     |
| Nhập số CMT/       | CCCD                |             | • × |
| Bạn phải nhập cmt/ | bood.               |             |     |
| Mã bảo hiểm xã     | hội *               |             |     |
| Nhập mã bảo        | hiểm xã h           | ội          |     |
| Họ tên *           |                     |             |     |
| Nhập họ tên        |                     |             |     |
| Ngày sinh *        |                     |             |     |
| dd/mm/yyyy         |                     |             |     |
| Số điện thoại *    |                     |             |     |
| Nhập số điện t     | thoại               |             |     |
| Email              |                     |             |     |
| Nhập email củ      | a bạn               |             |     |
| Nhập mã xác th     | vic *               |             |     |
|                    |                     | 11 1817     | 0   |

Hình 8

- Bước 4: Công dân nhập mã OTP được gửi về số điện thoại đăng và nhấn "Xác nhận" tại vùng số 8. Nếu chưa nhận được mã OTP hoặc hết thời gian nhập OTP thì Công dân nhấn "Gửi lại OTP" để lấy lại mã OTP.

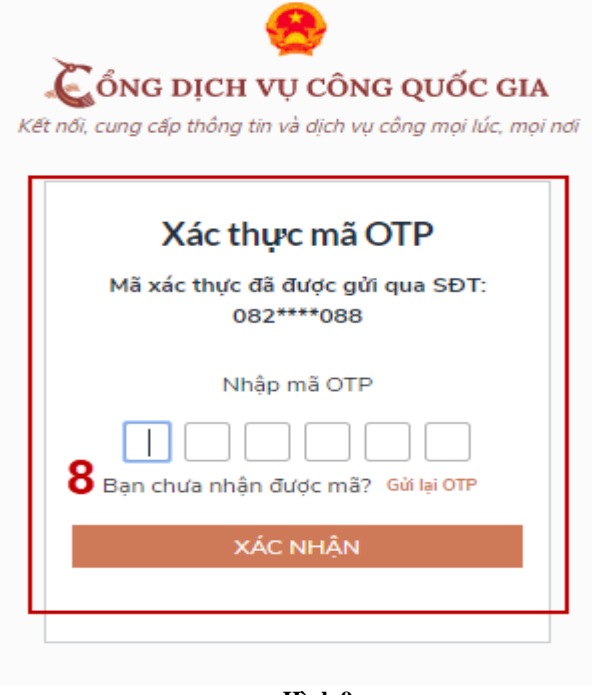

- Bước 5: Tại màn hình nhập mật khẩu, Công dân nhập và xác nhận lại mật khẩu sau đó nhấn "Đăng ký" tại vùng số 10 để hoàn thành Đăng ký tài khoản. Tài khoản được đăng ký bởi Mã số BHXH sẽ có mức xác minh 2 (đã được xác minh bởi cơ quan BHXH)

| Đăr                                        | ng ký                                          |
|--------------------------------------------|------------------------------------------------|
| * Sử dụng 8 ký tự t<br>thường, chữ in hoa, | trở lên bao gồm chữ<br>, số và ký tự đặc biệt. |
| Nhập mật khẩu                              | 9                                              |
| •••••                                      |                                                |
| (ác nhận mật khẩu                          |                                                |
| •••••                                      |                                                |
| ĐĂN                                        | la ký                                          |

#### Hình 10

Chú ý quy tắc đặt mật khẩu: Sử dụng 8 ký tự trở lên bao gồm chữ thường, chữ in hoa, số và ký tự đặc biệt

1.3. Đăng ký tài khoản bằng Sim ký số

- Đối tượng thực hiện

Công dân, Doanh nghiệp

Điều kiện:

Công dân/ Doanh nghiệp sở hữu Sim ký số. Sim ký số đang hoạt động và được gắn vào điện thoại để sẵn sàng xác nhận Đăng ký

Quy trình thực hiện:

Trường hợp đối tượng thực hiện là Công dân (với Doanh nghiệp sẽ thực hiện tương tự)

- Bước 1: Tại vùng số 1 màn hình Trang chủ click chọn "Đăng ký".

- Bước 2: Tại màn hình "Chọn phương thức đăng ký"-> Chọn đối tượng đăng ký tài khoản là "Công dân" tại vùng 3-> Công dân Chọn "Sim ký số" tại vùng số 4

|                | Đăng ký                       |                 |
|----------------|-------------------------------|-----------------|
| Vui lòng cl    | họn phương th                 | ức đăng ký      |
| € Công<br>Công | dân 🔵 Doanh<br>Cơ quan nhà nư | n nghiệp<br>ước |
| Xác minh i     | mức độ trung l                | oình (IAL2)     |
|                |                               |                 |
| Thuê bao       | Bảo hiểm                      | Bưu điện        |
| di động        | xã hội                        | Việt Nam        |
| Xác mi         | nh mức độ cao                 | (IAL3)          |
|                |                               |                 |
| Ø              |                               | 4 🖿 🔪           |
|                |                               |                 |

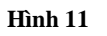

- Bước 3: Tại màn hình đăng ký bằng Sim ký số, Công dân nhập Số điện thoại của Sim và nhấn Đăng ký tại vùng 5. Sau khi nhấn Đăng ký, hệ thống gửi xác nhận về Sim ký số

|               | Đăng ký                               |
|---------------|---------------------------------------|
|               | Sim ký số                             |
| Nhập số đi    | ện thoại của Sim <mark>k</mark> ý số. |
| vinaphone 🖌 👻 | Nhập số điện thoại                    |
| 5             | <b>i</b>                              |
|               |                                       |

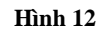

- Bước 4: Công dân "Xác nhận" và nhập mã Pin tại Sim ký số (Vùng 6)

|                 | Nhập mã aut      | hentication PIN     | 1       |
|-----------------|------------------|---------------------|---------|
| 4               | (0-9, *, #, +) 1 | 16                  |         |
|                 |                  | ок                  | 6       |
|                 |                  |                     |         |
|                 |                  |                     |         |
|                 |                  |                     |         |
| P               | 0 5              | Ŷ                   | \$      |
| <b>9</b>        | © 🖪              | Э оеғ               | \$<br>× |
| Г<br>1<br>4 сні | © ©              | •<br>З DEF<br>6 MNO | î ⊗     |

Hình 13 Chú ý: Đối với Công dân, Hệ thống sẽ dùng CMT hoặc CCCD để kiểm tra tài khoản có tồn tại hay không, trường hợp đã tồn tại tài khoản trên hệ thống-> Hệ thống sẽ hiển

thị thông báo khi đăng ký, người dùng có thể lấy lại mật khẩu bằng chức năng "Quên mật khẩu" tại màn hình đăng nhập hoặc đến quầy giao dịch lấy lại mật khẩu hoặc khiếu nại khi không sở hữu tài khoản.

Đối với Doanh nghiệp, hệ thống sẽ kiểm tra trùng tài khoản bằng Mã số thuế của Doanh nghiệp

Tài khoản được đăng ký bằng Sim ký số sẽ ở mức xác minh cao nhất là mức 3, tương đương với tài khoản đăng ký trực tiếp.

- Bước 5: Sau khi được xác nhận đăng ký tại Sim ký số, hệ thống hiển thị các thông tin của Công dân được lấy từ Sim ký số, Công dân nhấn "Đăng ký" tại vùng 7 để hoàn thành "Đăng ký"

| 4                         | 🖉<br>ổng dịch vụ công quốc gia                                           |
|---------------------------|--------------------------------------------------------------------------|
| 7 Kết n                   | ối, cung cấp thông tin và dịch vụ công mọi lúc, mọi nơi                  |
|                           | Đăng ký                                                                  |
|                           | Chào mừng bạn đến với Cổng Dịch vụ công quốc gia                         |
| Họ tên                    |                                                                          |
| LÊ MINH PHƯƠNG            |                                                                          |
| Ngày hiệu lực             |                                                                          |
| 4/25/2019                 |                                                                          |
| Ngày hết hạn              |                                                                          |
| 4/24/2020                 |                                                                          |
| Tên CA                    |                                                                          |
| NEWTEL-CA v2              |                                                                          |
| Email                     |                                                                          |
| Nhập email của bạn        |                                                                          |
| Bàng cách nhấp vào Đăng k | ý, bạn đóng ý với Điều khoản, Chính sách chia sẻ thông tin của chúng tôi |
|                           | ĐĂNG KÝ                                                                  |

Hình 14

Chú ý: Đối với Công dân không bắt buộc nhập Email, đối với Doanh nghiệp bắt buộc nhập email.

1.4. Đăng ký tài khoản bằng USB ký số

a) Đối tượng thực hiện:

Công dân, Doanh nghiệp

b) Điều kiện:

- Công dân/ Doanh nghiệp sở hữu USB ký số, chứng thư trong USB ký số còn hạn và đang được sử dụng.

- USB được cắm và thiết bị máy tính.

- Thiết bị máy tính được cài Driver USB ký số

c) Quy trình thực hiện:

- Bước 1: Tại màn hình Trang chủ click chọn "Đăng ký" tại vùng 1

- Bước 2: Tại màn hình "Chọn phương thức đăng ký"-> Chọn đối tượng đăng ký tài khoản là "Công dân" tại vùng 3-> Công dân Chọn "USB ký số" tại vùng số 4

| Kết nổi, cung cấp thông tin và dịch vụ công mọi lúc, mọi r            |
|-----------------------------------------------------------------------|
| Đăng ký                                                               |
| Vui lòng chọn phương thức đăng ký                                     |
| <ul> <li>Công dân O Doanh nghiệp</li> <li>Cơ quan nhà nước</li> </ul> |
| Xác minh mức độ trung bình (IAL2)                                     |
|                                                                       |
| Thuê bao Bảo hiểm Bưu điện                                            |
| di động xã hội Việt Nam                                               |
| Xác minh mức độ cao (IAL3)                                            |
| USB ký số<br>SIM ký số                                                |
| · · · · · · · · · · · · · · · · · · ·                                 |

Hình 15

- Bước 3: Tại màn hình Đăng ký bằng USB ký số-> Công dân nhấn Đăng ký tại vùng số 5

Trường hợp thiết bị truy cập chưa được cài Plugin-> Công dân/ Doanh nghiệp click tải công cụ ký điện tử plugin tương ứng với thiết bị và cài lên máy tính.

Trường hợp thiết bị chưa nhận USB ký số-> Công dân/ Doanh nghiệp thực hiện cài Driver cho USB ký số( Click vào USB-> Click Setup để thực hiện cài đặt) sau đó nhấn Đăng ký.

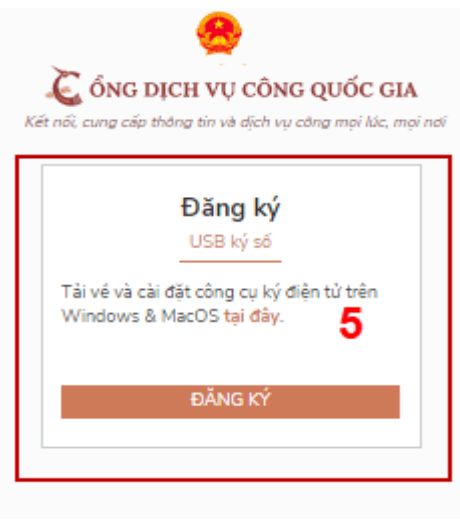

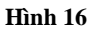

Sau khi đăng ký, hệ thống hiển thị thông báo của USB ký số tại vùng số 6 -> Công dân click "OK"

| Windows | Security                  | ×1               |
|---------|---------------------------|------------------|
| Danh    | sách chứng thư sơ         | ő                |
| Chọn ch | nứng thư số của bạn       | e                |
|         | LÊ MINH PHƯƠNG            | 0                |
| تق      | Issuer: NEWTEL-CA v2      |                  |
|         | Valid From: 4/25/2019 t   | o 4/24/2020      |
|         | Click here to view certif | icate properties |
|         |                           |                  |
|         | ОК                        | Cancel           |
|         |                           |                  |

Hình 17

Hiển thị màn hình nhập mã Pin của USB ký số, người dùng nhập mã pin và nhấn "Đăng nhập" tại vùng số 7

| +)ANI1+ K Y           |     |
|-----------------------|-----|
| Kiểm tra mã PIN       | ×   |
| Aác nhận mã PIN: 7    |     |
| Mã PIN:               |     |
| 🔲 Sử dụng bàn phím ảo |     |
| Đăng nhập             | Hủy |
|                       |     |

Hình 18

- Bước 4: Tại hệ thống Cổng dịch vụ công hiển thị các thông tin của Công dân được lấy từ USB ký số-> Công dân điền email và nhấn "Đăng ký" để hoàn thành đăng ký tài khoản.

Chú ý: Trường email bắt buộc nhập đối với tài khoản Doanh nghiệp. Tài khoản được đăng ký bằng USB ký số sẽ ở mức xác minh cao nhất là mức 3, tương đương với tài khoản đăng ký trực tiếp

Giao diện hiển thị thông tin đăng ký của cá nhân

| 0                  | Kết nối, cung cấp thông tin và dịch vụ công mọi lúc, mọi nơi                  |
|--------------------|-------------------------------------------------------------------------------|
| ŏ                  | Đặng lợi                                                                      |
|                    | Dang Ky                                                                       |
| Họ tên             | Chào mừng bạn đến với Cổng Dịch vụ công quốc gia                              |
| LÊ MINH PHƯƠN      | 3                                                                             |
| Ngày hiệu lực      |                                                                               |
| 4/25/2019          |                                                                               |
| Ngày hết hạn       |                                                                               |
| 4/24/2020          |                                                                               |
| Tên CA             |                                                                               |
| NEWTEL-CA v2       |                                                                               |
| Email              |                                                                               |
| Nhập email của bạ  | in                                                                            |
| Bằng cách nhấn vào | Đặng ký ban động ý với Điều khoản. Chính sách chia sẻ thông tin của chúng tội |

#### Hình 19

Chú ý: Đối với Công dân hệ thống sẽ dựa vào CMT/CCCD để kiểm tra tài khoản có trùng với các tài khoản trên hệ thống khác hay không. Đối với Doanh nghiệp kiểm tra trùng tài khoản sẽ dựa vào Mã số thuế của Doanh nghiệp

Giao diện hiển thị thông tin đăng ký của Doanh nghiệp

| Viễn thông Hải Dương                                            |                                              |
|-----------------------------------------------------------------|----------------------------------------------|
| Ngày hiệu lực                                                   |                                              |
| 3/20/2019                                                       |                                              |
| Ngày hết hạn                                                    |                                              |
| 3/19/2020                                                       |                                              |
| Tên CA                                                          |                                              |
| VNPT-CA                                                         |                                              |
| Email *                                                         |                                              |
| Nhập email của bạn                                              |                                              |
| Nhập mã xác thực *                                              |                                              |
| Nhập mã xác thực                                                | 1g4o2s S                                     |
| Bằng cách nhấp vào Đăng ký, b<br><b>thông tin</b> của chúng tôi | ạn đồng ý với Điều khoản, Chính sách chia sẻ |

Đối tượng thực hiện là công chức, viên chức cơ quan nhà nước

Bước 1: Cắm USB và truy cập hệ thống Cổng dịch vụ công-> Chọn "Cơ quan nhà nước"-> Chọn USB ký số sau đó nhấn "Đăng ký:-> Sau khi đăng ký, người dùng xác nhận cho phép đăng ký và nhập mã Pin để xác nhận-> Hệ thống load các thông tin từ

| USB ký so                                                                                                   |
|----------------------------------------------------------------------------------------------------|
| Dang Ky                                                                                                    |
| Chào mừng bạn đến với Cổng Dịch vụ công quốc gia<br>Tên tổ chức                                             |
| Cục Kiểm soát thủ tục hành chính                                                                            |
| Ngày hiệu lực                                                                                               |
| 2/26/2020                                                                                                   |
| Ngày hết hạn                                                                                                |
| 2/24/2025                                                                                                   |
| Tên CA                                                                                                    |
| Co quan chung thuc so Chinh phu                                                                             |
| Email                                                                                                    |
| Nhập email của bạn                                                                                          |
| Nhập mã xác thực *                                                                                          |
| Nhập mã xác thực                                                                                            |
| Bằng cách nhấp vào Đăng ký, bạn đồng ý với <b>Điều khoản, Chính</b><br>sách chia sẻ thông tin của chúng tôi |
| Đăng ký                                                                                                    |
| IFack 21                                                                                                    |

Hình 21

Người dùng nhấn "Đăng ký " để hoàn tất đăng ký

# II. ĐĂNG NHẬP TÀI KHOẢN

Công dân/ Doanh nghiệp có thể đăng nhập tài khoản bằng Sim ký số, USB ký số hoặc Công dân có thể đăng nhập bằng CMT/CCCD( đối với tài khoản đăng ký bằng Thuê bao di động hoặc BHXH) hoặc có thể đăng nhập bằng tài khoản đăng ký bởi Bưu điện Việt Nam.

### 2.1. Đăng nhập tài khoản bằng CMT/CCCD

a) Điều kiện:

Tài khoản được đăng ký bằng Thuê bao di động hoặc BHXH; số điện thoại đăng ký được sẵn sàng để nhận mật khẩu một lần (OTP) từ Cổng Dịch vụ công quốc gia.

b) Quy trình thực hiện:

- Bước 1: Tại màn hình Trang chủ click chọn "Đăng nhập" tại vùng 1

- Bước 2: Tại màn hình "Đăng nhập"-> Chọn tab "CMT/CCCD" (Hiện tại hệ thống đang để mặc định hiển thị tab "CMT/CCCD" khi vào trang đăng nhập) tại vùng 1-> Điền Tên đăng nhập là "CMT hoặc CCCD", nhập mật khẩu sau đó nhấn "Đăng nhập" tại vùng 2.

Chú ý: Trường hợp chưa có tài khoản, người dùng click "Đăng ký" tại vùng số 2; Trường hợp có tài khoản đã đăng ký bằng SĐT hoặc BHXH, Công dân click "Quên mật khẩu" tại vùng số 2 và làm theo hướng dẫn của hệ thống để lấy lại mật khẩu.

|               | Đăng nhận |           |
|---------------|-----------|-----------|
| 1 CMT/CCCD    | Usb ký số | Sim ký số |
| Tên đăng nhập |           |           |
| Nhập CMT/CCCD |           |           |
| Mật khẩu      |           |           |
| Nhập mật khẩu |           |           |
|               |           |           |

Hình 22

- Bước 3: Sau khi nhấn Đăng nhập thành công, hệ thống gửi mã OTP về số điện thoại đăng ký nhận OTP-> Công dân nhập mã OTP tại vùng số 3 sau đó nhấn "xác nhận" tại vùng số 4 để hoàn tất Đăng nhập.

Chú ý:

- TH Công dân không nhận được OTP-> Công dân nhấn "Gửi lại OTP" tại vùng số 3 để hệ thống gửi lại OTP về điện thoại.
- TH Công dân muốn chọn SĐT khác nhận OTP-> Công dân nhấn "Chọn phương thức xác thực khác tại vùng số 5" để chọn SĐT khác nhận OTP ngoài SĐT mặc định.
- SĐT đăng ký cho tài khoản này nhưng vẫn được phép đăng ký là số nhận OTP của tài khoản khác

| Kết nớ | ối, cung cấp thông tin và dịch vụ công mọi lúc, mọi nơi |  |
|--------|---------------------------------------------------------|--|
|        | Xác thực mã OTP                                         |  |
|        | Mã xác thực đã được gửi qua số điện thoại: 0828xxx088   |  |
|        | Nhập mã OTP:                                            |  |
|        |                                                         |  |
|        | 3<br>Bạn chưa nhận được mã? Gửi lại OTP                 |  |
| 4      | XÁC NHẬN                                                |  |
|        | 5 Chọn phương thức xác thực khác                        |  |
|        | Chưa có tài khoản? Đăng ký                              |  |
|        | Hình 23                                                 |  |

# 2.2. Đổi số điện thoại nhận OTP

Đối tượng cần đổi SĐT nhận OTP là đối tượng Công dân đăng ký tài khoản DVC bằng Thuê bao di động hoặc BHXH nhưng bị mất SĐT nhận OTP đăng nhập. *Điều kiện:* 

Tài khoản được đăng ký bằng Thuê bao di động hoặc BHXH

SĐT đăng ký được lắp vào thiết bị di động và sẵn sàng để nhận OTP

Quy trình thực hiện:

- Bước 1: Tại màn hình đăng nhập bằng CMT/CCCD, Công dân nhập Tên đăng nhập, Mật khẩu và Mã xác thực, sau đó nhấn [Đăng nhập] để xác thực tài khoản.

| Kết nối, cung cấp thông tin và dịch vụ công mọi lúc, mọi nơi |                    |           |
|--------------------------------------------------------------|--------------------|-----------|
|                                                              | Đăng nhập          |           |
| CMT/CCCD                                                     | Usb ký số          | Sim ký số |
| Tên đăng nhập                                                |                    |           |
| Nhập CMT/CCCD                                                |                    |           |
| ,<br>Mật khẩu                                                |                    |           |
| •••••                                                        |                    |           |
| ,<br>Nhập mã xác thực                                        |                    |           |
| Mã xác thực                                                  | lan                | i 79 🕻    |
|                                                              | Quên mật khẩu?     |           |
|                                                              | Đăng nhập          |           |
| Chưa                                                         | có tài khoản? Đăng | ký        |
|                                                              |                    |           |

Hình 24

- Bước 2: Tại màn hình "Nhập OTP"-> Công dân nhấn [Mất số điện thoại nhận OTP] tại vùng số 1

| CÔNG DỊCH VỤ CÔNG QUỐC GIA<br>Kết nổi, cung cấp thông tin và địch vụ công mọi lýc, mọi ngi    |
|-----------------------------------------------------------------------------------------------|
| Xác thực mã OTP<br>Mã xác thực đã được gửi qua số điện thoại: 0828xxx088<br>Nhập mã OTP:      |
| Bạn chưa nhận được mã? Gửi lại OTP                                                            |
| Chọn phương thực xác thực khác<br>1 Mất số điện thoại nhận OTP.<br>Chựa có tài khoản? Đảng ký |
| Hình 25                                                                                       |

- Bước 3: Công dân nhập SĐT nhận OTP mới sau đó nhấn [Đăng ký] tại vùng số 2

| Kết nối, cung cấp thông tin và dịch vụ công mọi lúc, mọi nơi |
|--------------------------------------------------------------|
| Nhập số điện thoại nhận OTP mới                              |
| Số điện thoại                                                |
| Nhập số điện thoại                                           |
| 2                                                            |
| Đăng ký                                                      |
|                                                              |
|                                                              |

Hình 26

- Bước 4: Hệ thống gửi OTP về SĐT mới nhập, Công dân nhập OTP và xác nhận tại vùng số 3

| Ì     | ong dịch vụ công quốc gia                              |
|-------|--------------------------------------------------------|
| lết n | iối, cung cấp thông tin và dịch vụ công mọi lúc, mọi n |
|       | Xác thực mã OTP                                        |
|       | Mã xác thực đã được gửi qua SĐT:<br>097****591         |
|       | Nhập mã OTP                                            |
|       |                                                        |
|       | Bạn chưa nhận được mã? Gử lại OTP                      |
|       | 3 Xác nhận                                             |
|       |                                                        |
|       |                                                        |

Hình 27

- Bước 5: Hệ thống gửi OTP về SĐT mới nhập, Công dân nhập OTP và xác nhận tại vùng số 3. Sau khi xác nhận, hệ thống sẽ so sánh thông tin định danh của tài khoản với thông tin của CSDL thuê bao nhà mạng đã nhập. TH trùng khớp thông tin, hệ thống sẽ cho đổi SĐT thành công, TH không trùng khớp thông tin, Công dân kiểm

tra lại thông tin cá nhân của thuê bao và ra quầy giao dịch để thay đổi thông tin thuê bao.

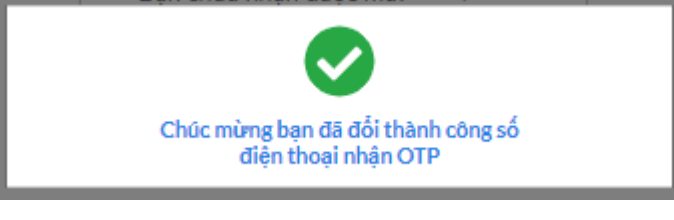

Hình 28

Sau khi đổi thuê bao nhận OTP đăng nhập thành công, Công dân có thể dùng SĐT vừa đổi để nhận OTP đăng nhập vào Cổng dịch vụ công Quốc gia.

2.3. Đăng nhập tài khoản bằng Sim ký số

Hình thức đăng nhập dành cho Công dân và Doanh nghiệp
 a) Điều kiện:

Công dân/ Doanh nghiệp sở hữu Sim ký số, chứng thư trong Sim ký số còn hạn và đang được sử dụng.

Sim ký số được gắn vào thiết bị để sẵn sàng xác nhận đăng nhập. Chứng thư số đã được đăng ký tài khoản thành công

b) Quy trình thực hiện:

- Bước 1: Tại màn hình Trang chủ click chọn "Đăng Nhập" tại vùng 1

- Bước 2: Tại màn hình "Đăng nhập", chọn tab Sim ký số tại vùng số 2-> Sau đó nhấn Đăng nhập tại vùng số 3

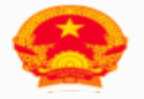

# Čổng dịch vụ công quốc gia

Kết nối, cung cấp thông tin và dịch vụ công mọi lúc, mọi nơi

|               | Dung miqb                |           |
|---------------|--------------------------|-----------|
| CMT/CCCD      | Usb ký số                | Sim ký số |
| Tên đăng nhập |                          | 2         |
| Nhập CMT/CCCD |                          |           |
| Mật khẩu      |                          |           |
| Nhập mật khẩu |                          |           |
|               | Quên mật khẩu?           |           |
|               | ĐĂNG NHẬP                |           |
| 3             | (a cá thì lub cảo? Dăn a | L-4       |

Hình 29

- Bước 3: Xác nhận đăng nhập từ Sim ký số và nhập mã pin của Sim ký số tại thiết bị di động vùng số 4 để hoàn thành đăng nhập

| VINAPHO         | NE                                       |                     | :  |
|-----------------|------------------------------------------|---------------------|----|
| 4               | Nhạp ma auth                             | entication PIN      |    |
|                 | C                                        | к                   | 4  |
|                 |                                          |                     |    |
|                 |                                          |                     |    |
| Ģ               | 05                                       | Ŷ                   | ©  |
| P<br>1          | С С                                      | U<br>J DEF          | \$ |
| ©<br>1<br>4 сні | <ul> <li>2 АВС</li> <li>5 ЈКЦ</li> </ul> | •<br>З DEF<br>6 MNO | S  |

Hình 30

2.4. Đăng nhập tài khoản bằng USB ký số

a) Đối tượng thực hiện

Công dân, Doanh nghiệp

b) Điều kiện:

Công dân/ Doanh nghiệp sở hữu USB ký số, chứng thư trong USB ký số còn hạn và đang được sử dụng.

USB được cắm và thiết bị máy tính. Chứng thư số đã được đăng ký tài khoản thành công

c) Quy trình thực hiện:

- Bước 1: Tại màn hình Trang chủ click chọn "Đăng ký" tại vùng 1

Bước 2: Tại màn hình "Đăng nhập", chọn tab USB ký số tại vùng số 2-> Sau đó nhấn Đăng nhập tại vùng số 3

Chú ý:

- Trường hợp thiết bị đăng nhập chưa cài Plugin-> Công dân/ Doanh nghiệp click tải về công cụ ký điện tử để tải plugin tương ứng với thiết bị truy cập
- TH công dân/ Doanh nghiệp chưa cài driver của chưng thư số-> Thực hiện truy cập vào Computer-> Click vào USB và setup cài driver để tiếp tục đăng ký

- Nhấn vào "Hướng dẫn đăng nhập" để xem hướng dẫn cụ thể

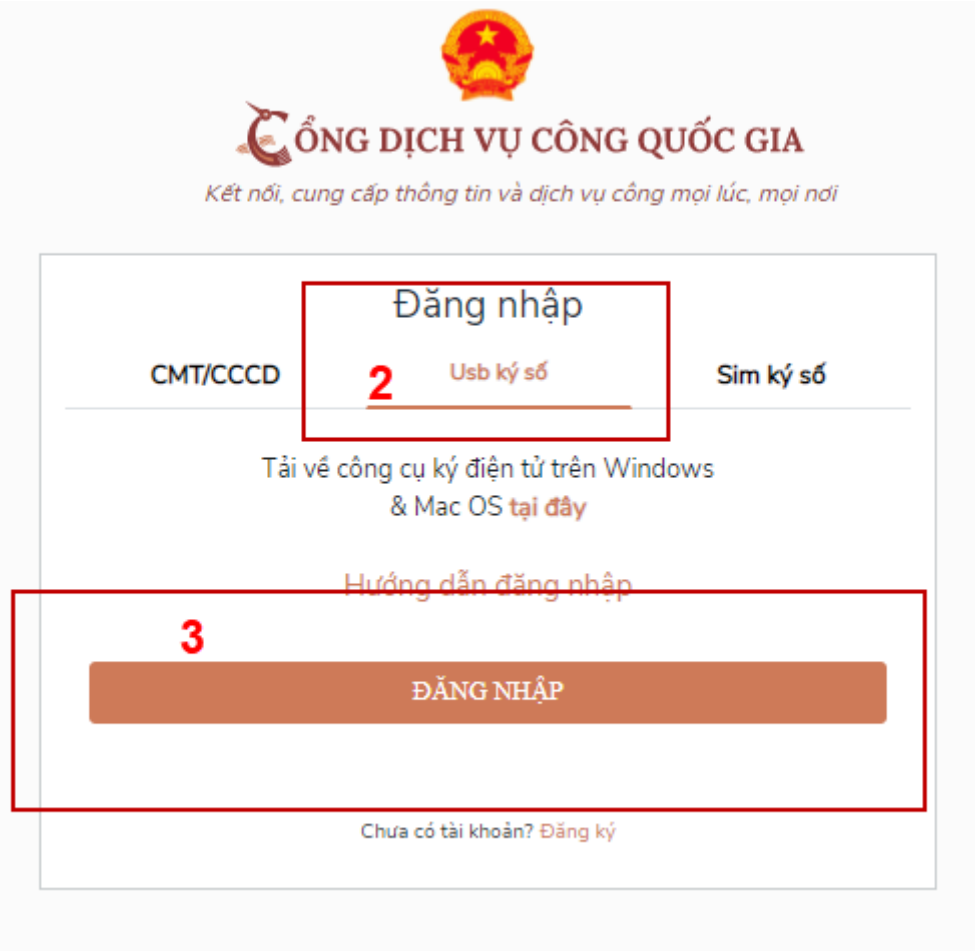

Hình 31

- Bước 3: Xác nhận đăng nhập từ USB tại vùng số 4 (TH có nhiều chứng thư trong USB, thực hiện chọn chứng thư và nhấn "OK" để xác nhận"

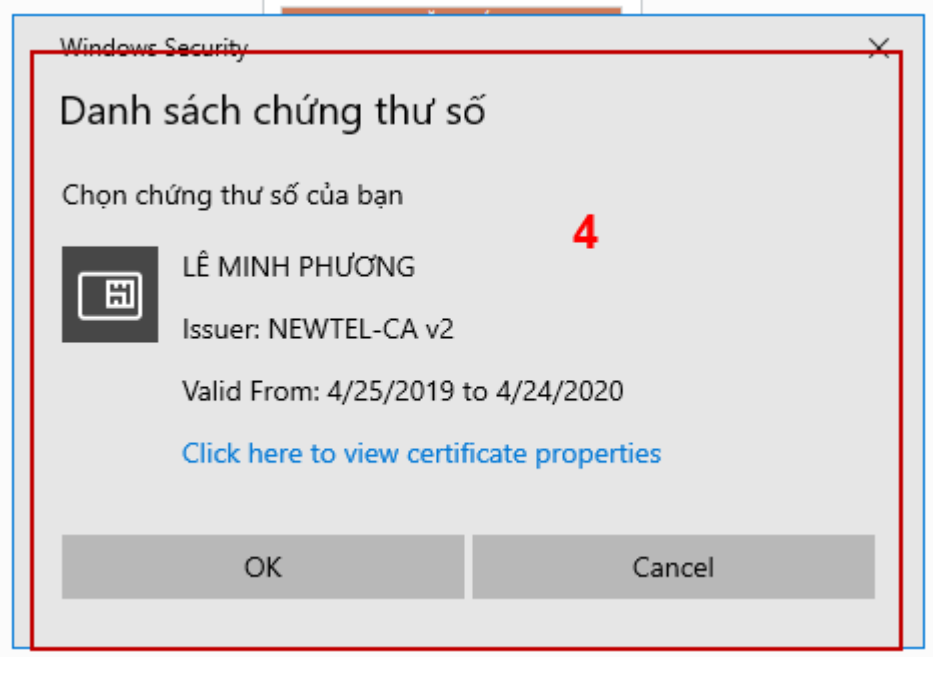

- Bước 4: Nhập mã Pin của USB tại vùng số 5 để hoàn thành đăng nhập

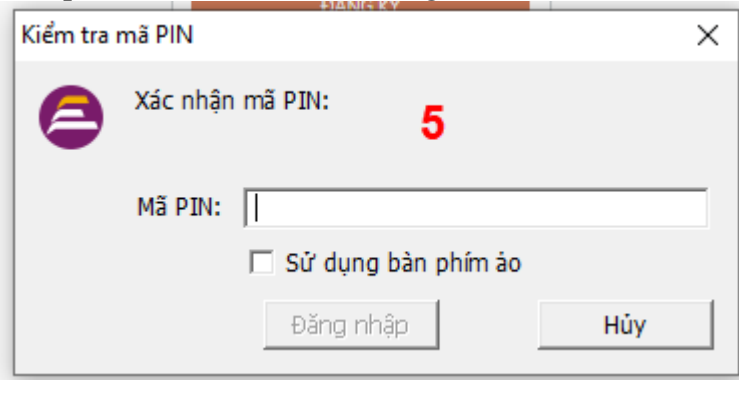

Hình 33

# III. QUẢN LÝ TÀI KHOẢN

Hệ thống quản lý thông tin định danh của tài khoản, quản lý lịch sử truy cập và danh sách các phương thức xác thực. Cho phép người dùng điều chỉnh thông tin cá nhân và thêm các phương thức đăng nhập cho tài khoản.

3.1. Thông tin định danh

Đường dẫn: Tại trang chủ, người dùng nhấn vào tên tài khoản và chọn "Thông tin cá nhân" tại vùng 1 để xem thông tin tài khoản.

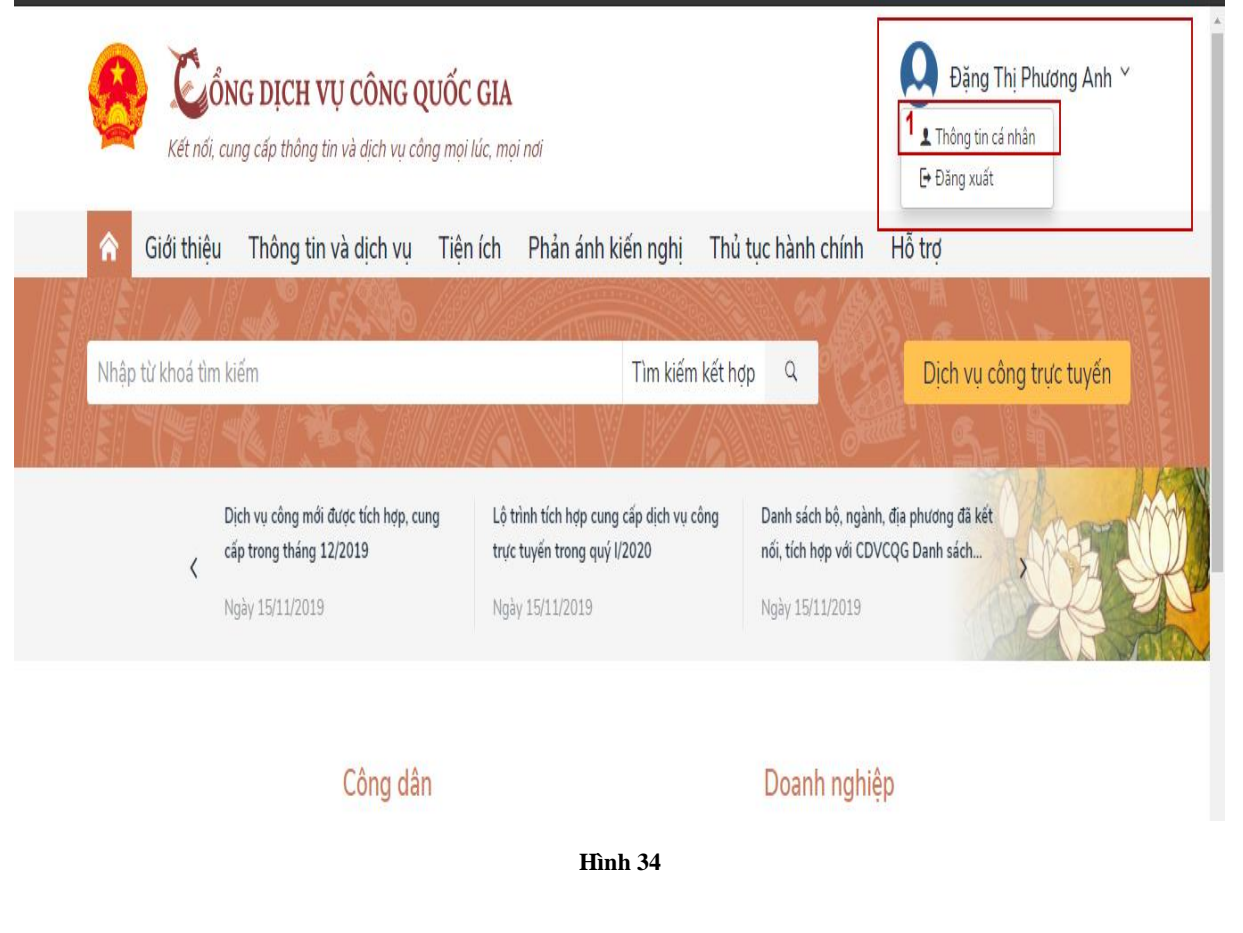

# *Xem thông tin định danh* Màn hình thông tin định danh của Công dân

| Thông tin định danh |              | Sửa      |
|---------------------|--------------|----------|
| Họ tên              | Vũ Việt Hùng | 0        |
| Giới tính           |              | 0        |
| Số CMT (9 số)       |              | 0        |
| Số CMT/CCCD (12 số) | 1072000136   | 0        |
| Ngày sinh           | 23/03/1972   | 0        |
| Nơi sinh            |              | 0        |
| Quê Quán            |              | 0        |
| Địa chỉ thường trú  |              | 0        |
| Số điện thoại       | 0022121210   | <b>A</b> |
| Email               |              | 0        |

Hình 35

# Màn hình thông tin định danh của Doanh nghiệp ,Cơ quan nhà nước

| Thông tin định danh |                                                        | Sửa |
|---------------------|--------------------------------------------------------|-----|
| Tên tổ chức         | Cục Kiểm soát thủ tục hành chính                       | 0   |
| Mã đơn vị           | 000.00.17.G22                                          | 0   |
| Đơn vị chủ quản     | Văn phòng Chính phủ                                    | 0   |
| Số điện thoại       |                                                        | 0   |
| Email               |                                                        | 0   |
| Địa chỉ             | Số 1 Hoàng Hoa Tham, quận Ba Đình,<br>thành phố Hà Nội | ٢   |

Hình 36

### 3.2. Các phương thức xác thực

| Các phươ | ơng thức xác thực                                           | 🕂 Thêm mới |
|----------|-------------------------------------------------------------|------------|
| •        | Xác thực bằng mật khẩu, tin nhắn SMS                        | ä          |
|          | Xác thực bằng mật khẩu                                      | 🥒 Sửa      |
|          |                                                             |            |
|          | Xac thực bang tin nhân SMS<br>0828394088 - Đặt lầm mặc định | 🖬 Xóa      |
|          |                                                             |            |
|          | Xác thực bằng tin nhắn SMS                                  | 🗓 Xóa      |
|          | 0973876591 - Mặc định                                       |            |
|          |                                                             |            |
|          |                                                             |            |

Hình 37

### a) Thêm mới phương thức xác thực

Tại phần Các phương thức xác thực, người dùng nhấp [ Thêm mới] -> Hiển thị các phương thức xác thực.

Thêm phương thức xác thực bằng USB ký số

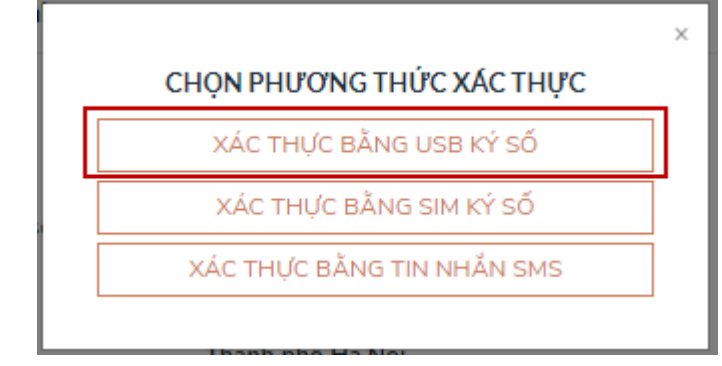

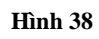

Tại màn hình các phương thức xác thực, nhấn [ Xác thực bằng USB ký số], các bước Quy trình thực hiện tiếp theo giống bước "Đăng ký bằng USB ký số"

Thêm phương thức xác thực bằng Sim ký số

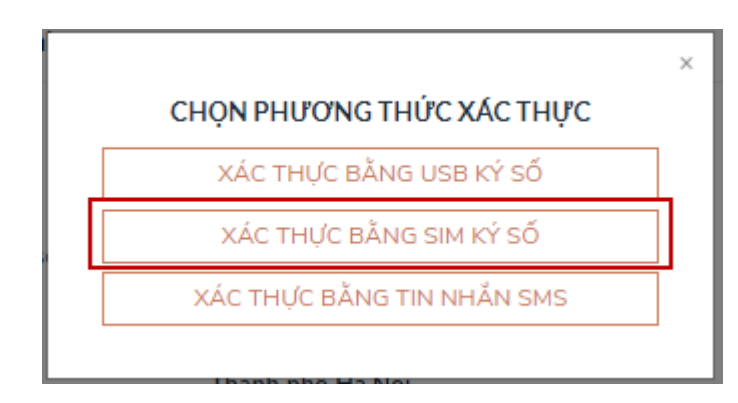

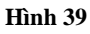

Tại màn hình các phương thức xác thực, nhấn [ Xác thực bằng Sim ký số], các bước Quy trình thực hiện tiếp theo giống bước "Đăng ký bằng Sim ký số"

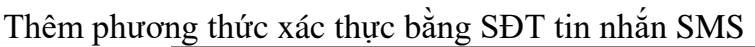

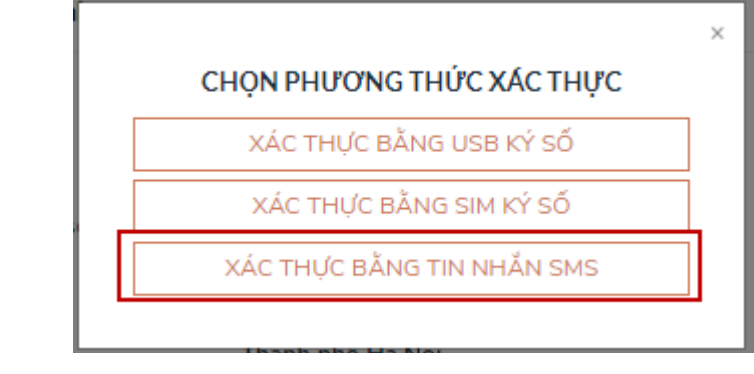

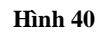

Tại màn hình các phương thức xác thực, nhấn [ Xác thực bằng tin nhắn SMS], sau đó nhập số điện thoại muốn thêm

| n  |                                 | × |
|----|---------------------------------|---|
|    | Nhập số điện thoại              |   |
|    |                                 |   |
| SI | Đăng kứ                         |   |
|    | Bung Ky                         |   |
|    | V2 THÉRE MILÉR THURSE THURSE TH |   |

Hình 41

Nhập OTP để hoàn thành thêm số điện thoại xác thực

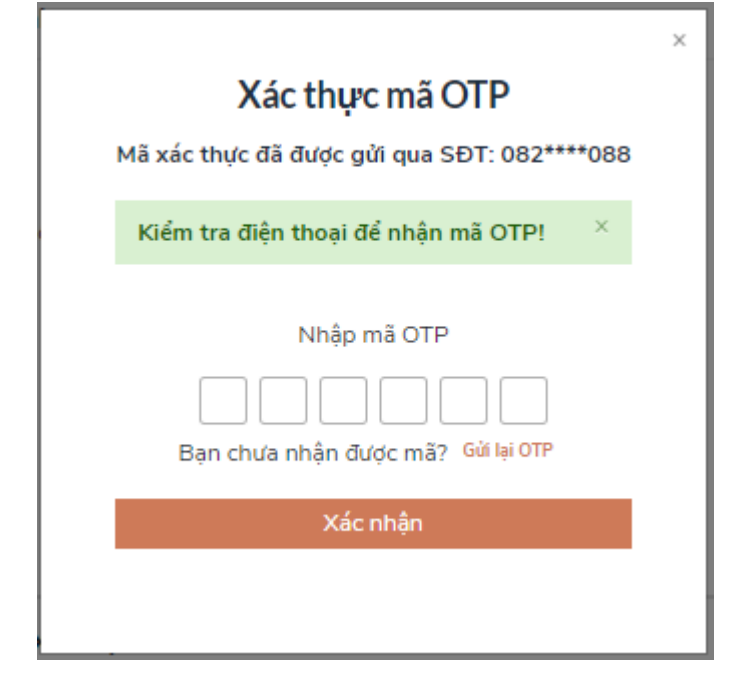

# b) Đổi mật khẩu

| Các phư | ơng thức xác thực                    | 🕂 Thêm mới |
|---------|--------------------------------------|------------|
| •       | Xác thực bằng mật khẩu, tin nhắn SMS |            |
|         | Xác thực bằng mật khẩu               | 🥒 Sửa      |
|         |                                      |            |
|         | Xác thực bằng tin nhắn SMS           | 🔟 Xóa      |
|         | 0973876591 - Mặc định                |            |
|         |                                      |            |
|         | Xác thực bằng tin nhắn SMS           | 🖬 Xóa      |
|         | 0828394088 - Đặt làm mặc định        |            |
|         |                                      |            |
|         |                                      |            |

Hình 43

Tại mục "Xác thực bằng mật khẩu" của vùng "Các phương thức xác thực", người dùng nhấn "Sửa", hệ thống hiển thị màn hình nhập mật khẩu mới, người dùng nhập thông tin và nhấn [Đổi mật khẩu] để hoàn tất đổi mật khẩu.

|                                                                                    | 1 |
|------------------------------------------------------------------------------------|---|
| Đặt mật khẩu mới                                                                   |   |
| * Sử dụng 8 ký tự trở lên bao gồm chữ thường,<br>chữ in hoa, số và ký tự đặc biệt. |   |
| Tài khoản: Đặng Thị Phương Anh                                                     |   |
| Mật khẩu hiện tại                                                                  |   |
| Mật khẩu hiện tại                                                                  |   |
| Mật khẩu mới                                                                       |   |
| Nhập mật khẩu mới                                                                  |   |
| Xác nhận mật khẩu                                                                  |   |
| Nhập lại mật khẩu                                                                  |   |
| ĐỔI MẬT KHẨU                                                                       |   |
|                                                                                    |   |
| wat bhau                                                                           |   |

Hình 44

# IV. Tích họp vnConnect(Kết nối SSO)

### 4.1. Các trường hợp kết nối SSO

Hiện tại, khi công dân thực hiện nộp hồ sơ trên cổng DVCQG sẽ có các trường hợp sau:

**Trường hợp 1**: Công dân chưa có tài khoản trên Cổng DVCQG và chưa có tài khoản trên trang DVC của tỉnh. Lúc này, công dân sẽ đăng ký tài khoản trên cổng DVCQG Chọn thủ tục để nộp hồ sơ, thì hệ thống sẽ tự động load đến trang DVC của tỉnh và yêu cầu đăng ký tài khoản. Công dân thực hiện đăng ký tài khoản trên DVC của tỉnh xong. Thì hệ thống sẽ tự động kết nối 2 tài khoản mới đăng ký này với nhau.

**Trường hợp 2**: Nếu công dân có đăng ký tài khoản trên cổng DVCQG rồi, nhưng trên trang DVC tỉnh chưa có tài khoản. Thì lúc nộp hồ sơ, hệ thống sẽ tự động load về trang đăng ký tài khoản trên DVC của tỉnh. Sau khi đăng ký xong, hệ thống sẽ tự kết nối tài khoản trên cổng DVCQG với tài khoản trên DVC của tỉnh

Thực hiện đăng nhập vào trang cổng DVCQG. Sau khi đăng nhập thành công sẽ có giao diện sau:

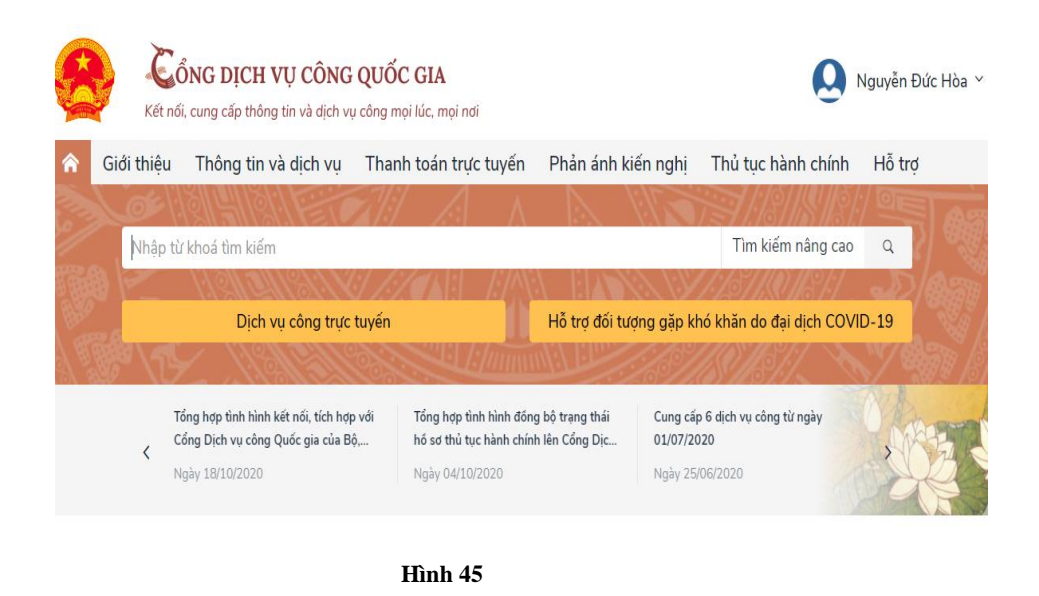

Công dân thực hiện tìm thủ tục và nộp hồ sơ

Thực hiện chọn thôn tin: Tỉnh thành, Quận huyện, phường xã và nhấn [Đồng ý], thì trên Cổng DVCQG sẽ hiển thị danh sách các thủ tục như hình:

|          |                    |      |                |             |              | Kênh hưở                                                   | ing dån Klosk       |
|----------|--------------------|------|----------------|-------------|--------------|------------------------------------------------------------|---------------------|
|          |                    |      |                |             |              |                                                            |                     |
|          |                    | ĐĂNO | S KÝ TÀI KHOÁN | DÀNH CHO    | CÁ NHÂN HOẠC | то снис                                                    |                     |
|          |                    |      |                |             |              |                                                            |                     |
| Họ và ti | 0                  |      | Email (*)      |             |              | Tên đảng nhập 🖱                                            |                     |
| Tên cơ   | uan tổ chức        |      | Website        |             |              | Mật khẩu 🔿                                                 |                     |
|          |                    |      |                |             |              | Phải có it nhất 8 kỷ tự gồm số,<br>đặc biệt, vợ Makhau@123 | chủ thường, chủ họi |
| Số CMN   | o                  |      | Tinh/Thành p   | hố 🔿        |              |                                                            |                     |
|          |                    |      | hải dươ        | /ng         | ٠            | Xác nhận mặt khẩu 🔿                                        |                     |
| Ngày cá  | CMND (*)           | 1    | Quận/Huyện     | 0           |              |                                                            |                     |
| Noi cấp  | :MND (7)           |      | Phường/Xã/T    | hị trấn 🔿   |              |                                                            |                     |
|          |                    |      | - Chua cho     | in          | ٣            |                                                            |                     |
| Số điện  | hoại 🔿             |      | Số nhà/Đườn    | g/Áp/Khóm 🖱 |              |                                                            |                     |
|          |                    |      |                |             |              |                                                            |                     |
| Sō fax   |                    |      |                |             |              |                                                            |                     |
| Las      | khoản doanh nghiệp |      |                |             |              |                                                            |                     |

Hình 46

Sau khi đăng ký xong, hệ thống sẽ tự kết nối tài khoản trên cổng DVCQG với tài khoản trên DVC của tỉnh thì hệ thống sẽ load về trang tiếp nhận của thủ tục đã chọn

|                                                                                                    |                                                    |                            | Q Kênh Tur         | ing dån Kinsk Corquan + |
|----------------------------------------------------------------------------------------------------|----------------------------------------------------|----------------------------|--------------------|-------------------------|
|                                                                                                    | QUY TR                                             | NH THỰC HIỆN DỊCH VỤ CÔNG  | TRỰC TUYẾN         |                         |
| <b>—</b>                                                                                                |                                                    | -0-                        | -0                 |                         |
| 1 Dáng kột Đảng nhập                                                                                    | 2 Les des DVC                                      | 3 Nija til sor tryn taplin | 4 Theo dli kết quả | 5 Major tale qui        |
| Chọn quy brinh xử lý và cơ qu<br>Cơ quan giải quyết hà sơ (<br>UBNDTP Hải Du<br>Trường hợp giải quyết n | uan gili qojifi (nilo oli) phi kop<br>9<br>40'ng + |                            |                    |                         |
| 6 gið                                                                                                   | *                                                  |                            |                    |                         |
| Quận Hưyện nộp hỗi sơ 17                                                                                |                                                    |                            |                    |                         |
| and the set of the set of the                                                                           |                                                    |                            |                    |                         |
| Phương Xã nộp hỏ sơ 🔿                                                                                   |                                                    |                            |                    |                         |
| - Chus chon                                                                                             | •                                                  |                            |                    |                         |

Hình 47

# V. ĐĂNG KÝ TÀI KHOẢN TRÊN CỔNG DỊCH VỤ CÔNG CỦA TỈNH

# 5.1 Đăng ký tài khoản

 Bước 1: Truy cập vào trang https://dichvucong.haiduong.gov.vn.Tại trang chủ chọn đăng ký

| ightarrow G | Û       | dichvucong.haiduon  | g.gov.vn                           |                                |                     |                     |             |             | ବ୍ 🕁        | >   | 4 <b>•</b> |   |
|-------------|---------|---------------------|------------------------------------|--------------------------------|---------------------|---------------------|-------------|-------------|-------------|-----|------------|---|
| Apps 🕱 (    | Cài đặt | 🔇 Hệ thống văn bản  | 🤮 Quản trị hệ thống                | 🚇 Danh Sách Thủ Tục            | 🔮 Cổng Dịch vụ công | 🤮 Quản trị cache hệ | t 🔗 Hệ thối | ng phản ánh | Y SMS MARKE | ING |            | » |
|             |         | ÚY BAN<br>Cóng dịci | NHÂN DÂN TỈNH<br>H vụ công trực ti | HẢI <mark>đương</mark><br>Jyén |                     |                     | 👌 Đăng nhập | Ð 上 Ðăng    | ιký         |     |            |   |
|             |         | 🗌 DANH MỤC THỦ      | TỤC HÀNH CHÍNH I                   | VỘP HỎ SƠ TRỰC TUYẾN           | TRA CỨU HỎ SƠ T     | THỐNG KỂ HỎ SƠ      | HỎI ĐÁP H   | IÔ TRỢ 🗸    |             |     |            |   |

Hình 48

- Bước 2: Người đăng ký điền thông tin vào các ô. Nhấn nút [Đăng ký] để hoàn tất nếu là doanh nghiệp thì tích vào là tài khoản doanh nghiệp.

| Nuyễn Văn Công     dichweong@gmäil.com     nveong       Tên cơ quan tổ chức     Website     Mật khẩu (*)       Số CMND (*)     Tính/Thành phố (*)     Phải có it nhất 8 kỹ ár gồm số, chủ mướng, chủ họa, kỹ tư đặc biệ, với trachaug (28)       Số CMND (*)     Tính/Thành phố (*)     Tính/Thành phố (*)       Ngày cấp CMND (*)     Ouán/Huyện (*)     Tính/Thành phố Hải Duong       01/12/2018     Thành phố Hải Duong     *       27/10/2008     Phưởng Lã Thạnh Nghị     *       5ố diện thoại (*)     Số nà/Đuởng/Aği/Khóm (*)     ************************************                                                                                                    | ovà tên 🔿                 | Email 🔿                | Tên đảng nhập 🔿                                                                          |
|----------------------------------------------------------------------------------------------------|---------------------------|------------------------|------------------------------------------------------------------------------------------|
| Těn cor quan tố chức     Webeite     Mật khẩu (")       Số CMND (")     Tĩnhu Thành phố (")     Phải có it nhất ở ký ar gồm số, chủ thoạ, kỳ tư đặc bải, với khéch quốc (158       Số CMND (")     Tĩnhu Thành phố (")     Via chủ thoạ, kỳ tư đặc bải, với khéch quốc (158       123456789     Tĩnh Hải Dương     Via chủ thoạ, kỳ tư đặc bải, với khéch quốc (158       Ngày cấp CMND (")     Duán Huyện (")     Via chủ thoạ, kỳ tư đặc bải, với khếch quốc (158       01/12/2018     Thành phố Hải Dương     v       Nơi cấp CMND (")     Phưởng Xii (Thị trắn (")     v       27/10/2008     Phưởng Uế Thành Nghị     v       5ố diện thoại (")     Số nài Đường tấp Khốm (")     v       0913255888     Đốt Lẻ Thành Nghị     v | Nuyễn Văn Công            | dichvucong@gmail.com   | nvcong                                                                                   |
| Số CMND (*)     Tĩnh Thành phố (*)     Fhái cái k nhất 8 kỹ ảng dơn số, chữ thuộng, chữ hoạ, kỹ tảu đặc biệt, với Machau@ 123       Số CMND (*)     Tĩnh Hải Dương     *       123456789     Tĩnh Hải Dương     *       Ngày cấp CMND (*)     Oui,nithuyện (*)     *       01/12/2018     Tĩnh nhật Đải Dương     *       Nơi cấp CMND (*)     Phưởng Xã (Thị trán (*)     *       27/10/2008     Phưởng Xã (Thị trán (*)     *       5ố diện thoại (*)     Số nhà: Đường đái Thạnh Nghị     *       5ố tax     bê là ti Thanh Nghị     *                                                                                                    | ên cơ quan tổ chức        | Website                | Mật khẩu 🤭                                                                               |
| Số CMND (*)     Tinh Thành phố (*)     Xác nhận mặt Khẩu (*)       123456789     Tinh Hải Dưong     *       Ngày cáp CMND (*)     Quận Huyện (*)     *       01/12/2018     Thành phố Hải Dưong     *       Nơi cáp CMND (*)     Phường Xái Thại trán (*)     *       2//10/2008     Phường Lã Thạnh Nghị     *       5ố diện thoại (*)     Số nhài Dưông lắp Khóm (*)     *       0913255886     868 Lé Thạnh Nghị     *                                                                                                    |                           |                        | Phải có ít nhất 8 ký lự gồm số, chủ thường, chủ hoạ, ký tự<br>đặc biệt, với klashau@ 123 |
| 123456789     Tinh Hải Duong     Xác nhận mặt khẩu l?       Ngày cấp CMND (*)     Ouận Hưyện (*)     ************************************                                                                                                    | ố CMND (1)                | Tinh/Thành phố 🔿       |                                                                                          |
| Ngày cấp CMND (*)         Duận Huyện (*)                                                                                                    | 123456789                 | Tinh Hải Dương         | Xác nhận mặt khẩu (*)                                                                    |
| 01/12/2018         Thành phố Hải Dương           Nơi cấp CMND (*)         Phường Xã/Thị trán (*)           27/10/2008         Phường Lã Thạnh Nghị           5ố điện thoại (*)         Số nhà:Đường đá/Khóm (*)           0913255888         066 Lẻ Thạnh Nghị           5ố đax         Số đay                                                                                                    | gày cấp CMND 🕐            | Quuşin/Huyen 🖱         | *******                                                                                  |
| Noi cấp CMND (*)         Phường/Xi/Thị trấn (*)           27/10/2008         Phường Lẽ Thanh Nghị         *           5ố điện thoại (*)         Số nhà/Đường/Ấp/Khóm (*)         *           0913255888         868 Lễ Thanh Nghị         *           5ố đax         *         *                                                                                                    | 01/12/2018                | Thành phố Hải Dương    | T                                                                                        |
| 27/10/2008     Phuồng Lễ Thanh Nghị       5ổ điện thoại (*)     Số nhà:ĐườngiẤp:Khóm (*)       0913255680     866 Lễ Thanh Nghị       5ố fax     Số fax                                                                                                    | oi cấp CMND 🕐             | Phường/Xã/Thị trấn (*) |                                                                                          |
| Số điện thoại (*) Số nhà:Đường/Ấp:Khóm (*)<br>0913255888                                                                                                    | 27/10/2008                | Phường Lê Thanh Nghị   | *                                                                                        |
| 0913255886 868 868 868 868 868 868 868 868 86                                                                                                    | ố điện thoại 🔿            | Số nhàiĐường/Áp/Khóm 🗂 |                                                                                          |
| 5ő fax                                                                                                    | 0913255888                | 868 Lê Thanh Nghí      |                                                                                          |
|                                                                                                    | ố fax                     |                        |                                                                                          |
|                                                                                                    | Là tài khoảo doanh pohiên | T                      |                                                                                          |

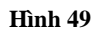

\* **Chú ý** : Các cá nhân/tổ chức/doanh nghiệp chỉ được đăng ký 1 tài khoản duy nhất và phải điền chính xác thông tin số điện thoại, email. Nhập hợp lệ các thông tin đăng ký( Các trường có dấu \* đỏ là các trường bắt buộc)

- Trường hợp quên mật khẩu, người dùng có thể lấy lại mật khẩu bằng cách nhấn vào [Quên mật khẩu] và làm theo hướng dẫn

| DANH MỤC THỦ TỤC HÀNH CHÍNH       | NỘP HỎ SƠ TRỰC TUYẾN | TRA CỨU HỎ SƠ | THỐNG KẾ HỎ SƠ | HỎI ĐÁP | Hỗ TRợ 🗸        |                 |  |
|-----------------------------------|----------------------|---------------|----------------|---------|-----------------|-----------------|--|
|                                   |                      |               |                | 😧 Kêr   | nh hướng dẫn    | Kiosk Coʻquan 🗸 |  |
| CÔNG DÂ                           | N/DOANH NGHIỆP ĐĂN   | G NHẬP        |                |         | 5               |                 |  |
|                                   |                      |               |                | CÁN     | I BỘ ĐĂN        | IG NHẬP         |  |
| Đăng nhập dành cho cá nhân hoặc t | ố chức               |               |                | Ð       | ăng nhập dành c | cho cán bộ      |  |
| Tên đăng nhập                     |                      |               |                |         |                 |                 |  |
|                                   |                      |               |                |         |                 |                 |  |
| Mạt khau                          |                      |               |                |         |                 |                 |  |
|                                   | J                    |               |                |         |                 |                 |  |
|                                   | •                    |               |                |         |                 |                 |  |
| Đăng nhập bằng Cống DVC Quố       | ốc gia               |               |                |         |                 |                 |  |
|                                   |                      |               |                |         |                 |                 |  |

Hình 50

- Có thể lấy lại mật khẩu bằng email hoặc số điện thoại đã đăng ký.Sau khi nhập thông tin đầy đủ kích vào đồng ý hệ thống sẽ tự động gửi mật khẩu mới về email (điện thoại

| Vui lòng nhập chính xác email hoặc s | ố điện thoại của bạn đã đăng ký ở bên dưới Hệ thống sẽ gửi thông tin hướng dẫn bạn khôi phục lại mật khẩu<br>— |
|--------------------------------------|----------------------------------------------------------------------------------------------------|
| Địa chỉ Email đã đăng ký             |                                                                                                    |
| Ноặс                                 |                                                                                                    |
|                                      |                                                                                                    |

Hình 51

### 5.2. Đăng nhập tài khoản

a) Điều kiện:

Tài khoản đã được Công dân/ Doanh nghiệp đăng ký.

b) Quy trình thực hiên:

- Bước 1: Tại màn hình Trang chủ click chọn "Đăng nhập".

 Bước 2: Tại màn hình "Đăng nhập"-> Điền Tên đăng nhập và nhập mật khẩu sau đó nhấn "Đăng nhập".

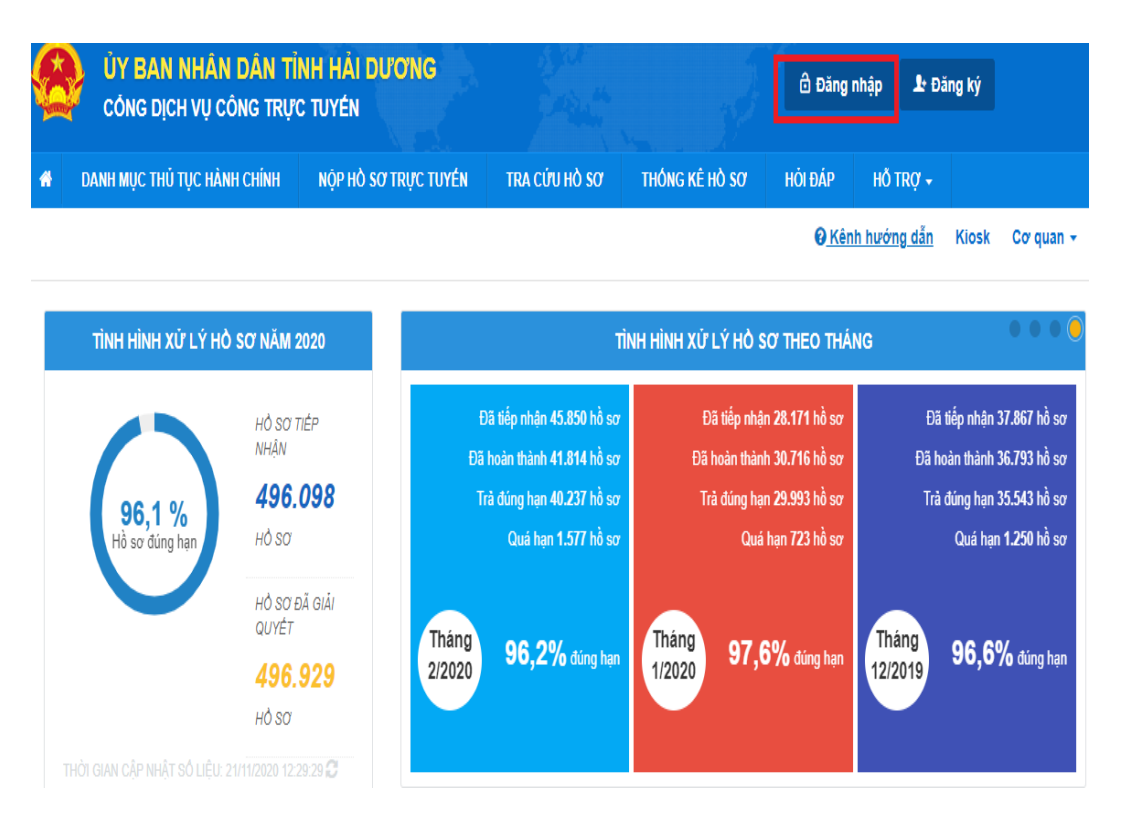

Hình 52

Nhập tên tài khoản và mật khẩu

| oone pich vý c                                                  | ono ino o    |                      |               |                |
|-----------------------------------------------------------------|--------------|----------------------|---------------|----------------|
| DANH MỤC THỦ TỤC HÀN                                            | ІН СНІ́МН    | NỘP HỎ SƠ TRỰC TUYẾN | τκα cứu hò sơ | THÓNG KÊ HỎ SƠ |
|                                                                 |              |                      |               |                |
|                                                                 |              |                      |               |                |
| (                                                               | CÔNG DÂN     | I/DOANH NGHIÈP ĐĂN   | IG NHÁP       |                |
|                                                                 |              | ÷                    |               |                |
|                                                                 |              |                      |               |                |
|                                                                 |              |                      |               |                |
| Đăng nhập dành cho cá                                           | nhân hoặc tổ | chức                 |               |                |
| Đăng nhập dành cho cá<br>Tên đăng nhập                          | nhân hoặc tổ | chức                 |               |                |
| Đăng nhập dành cho cá<br>Tên đăng nhập<br>hoand.hdg             | nhân hoặc tổ | chức                 |               |                |
| Đăng nhập dành cho cá<br>Tên đăng nhập<br>hoand.hdg<br>Mật khẩu | nhân hoặc tố | chức                 |               |                |

Hình 53

### 5.3 Quản lý tài khoản

- Hệ thống quản lý thông tin của tài khoản, quản lý lịch hồ sơ đã nộp. Cho phép người dùng điều chỉnh thông tin cá nhân và đổi mật khẩu đăng nhập cho tài khoản

| hông tin cá nhân |                                                                           | Thông tin tài khoải | Thông tin tài khoản |  |
|------------------|---------------------------------------------------------------------------|---------------------|---------------------|--|
| Họ và tên        | Nguyễn Đức Hòa                                                            | Tên đăng nhập       | hoand.hdg           |  |
| Cơ quan tố chức  |                                                                           | Mật khẩu            |                     |  |
| Số CMND          | 141230888                                                                 |                     |                     |  |
| Ngày cấp CMND    | 27/10/2008                                                                | Chinh sửa           |                     |  |
| Nơi cấp CMND     | CA HẢI DƯƠNG                                                              |                     |                     |  |
| Di động          | 0945023777                                                                |                     |                     |  |
| Fax              |                                                                           |                     |                     |  |
| Email            | hoavnpthd@gmail.com                                                       |                     |                     |  |
| Website          |                                                                           |                     |                     |  |
| Địa chỉ          | 47/23 Ngọc Uyên, Phường Ngọc Châu,<br>Thành phố Hải Dương, Tỉnh Hải Dương |                     |                     |  |
| Logi tài khoản   | Tài khoản công dân                                                        |                     |                     |  |

Hình 54

# Hiển thị danh sách các hồ sơ đã nộp

| anh sách hồ sơ đã nộp trực tuyển<br>Quản lý tải khoản Quản lý hồ sơ đã nộp<br>Số hồ sơ Số CMND người nộp Tên người nộp Lĩnh vực nộp<br>Nhập số hồ sơ Nhập số CMND người nộp Nhập tên người nộp - Chọn lĩnh vực<br>Tim kiếm Lảm mới<br>Tim thấy tổng số 90 hồ sơ<br># Số hổ sơ Thủ tục thực hiện Người nộp Tinh trạng hổ sơ<br>1 000.26.20.H23- Thờ tục đăng kỳ khai sinh NGUYĚN ĐỨC HỎA (14/1230888) Hồ sơ 000.26.20.H23-                                                                                                    |   |
|----------------------------------------------------------------------------------------------------|---|
| Ann Sách nó số đá hộp       Quản lý tải khoản         Quản lý tải khoản       Quản lý hồ sơ đã nộp         Số hồ sở       Số CMND người nộp       Tên người nộp       Lĩnh vực nộp         Nhập số hô sở       Nhập số CMND người nộp       Nhập tên người nộp       - Chọn lĩnh vực -         Tim kiếm       Làm mới         Tim thẩy tổng số 90 hồ sở       - Chộn lĩnh trạng hỗ sở       - Chộn lĩnh trạng hỗ sở         #       Số hổ sở       Thủ tục thực hiện       Người nộp       Tinh trạng hỗ sở         1       000.26.20.H23-       Thủ tục đăng kỳ khai sinh       NGUYÊN ĐỨC HÒA (141230888)       Hồ sở 000.26.20.H23-                                                                                                    |   |
| Số hồ sơ       Số CMND người nộp       Tên người nộp       Lĩnh vực nộp         Nhập sô hồ sơ       Nhập sô CMND người nộp       Nhập tên người nộp       - Chọn lĩnh vực -         Tìm kiếm       Làm mói         Tim tháy tổng số 90 hồ sơ       #       Số hổ sơ       Thủ tục thực hiện       Người nộp       Tinh trạng hổ sơ         1       000.26.20.H23-       Im căng ký khai sinh       NGUYĚN ĐỨC HỎA (141230888)       Hồ sơ 000.26.20.H23-       Im trậng hồ sơ                                                                                                    |   |
| Số hồ sơ       Số CMND người nộp       Tên người nộp       Lĩnh vực nộp         Nhập số hô sơ       Nhập số CMND người nộp       Nhập tên người nộp       - Chọn lĩnh vực -         Tim kiếm       Lâm mới         Tim thẩy tổng số 90 hồ sơ       - Thủ tục thực hiện       Người nộp       Tinh trạng hổ sơ         1       000.26.20.H23-       Image và thai sinh       Người NỘU C HÒA (141230888)       Hồ sơ 000.26.20.H23-                                                                                                    |   |
| Nhập số hồ sơ       Nhập số CMND người nộp       Nhập tên người nộp       Chọn lĩnh vực         Tim kiểm       Làm mới         Tim thẩy tổng số 90 hồ sơ                                                                                                    |   |
| Tim kiếm       Làm mới         Tim thấy tổng số 90 hồ sơ         #       Số hổ sơ         Thủ tục thực hiện       Người nộp         Tinh trạng hổ sơ         1       000.26.20.H23-         Im tráng ký khai sinh       NGUYĚN ĐỨC HÒA (141230888)         Hồ sơ 000.26.20.H23-       Pro tráng                                                                                                    | , |
| Tim thấy tổng số 90 hồ sơ         # Số hổ sơ         Thủ tục thực hiện         Người nộp         Tinh trạng hổ sơ         1       000.26.20.H23-         Image: State State Stat |   |
| Tìm thấy tổng số 90 hồ sơ       #     Số hồ sơ     Thủ tục thực hiện     Người nộp     Tình trạng hồ sơ       1     000.26.20.H23-     Init tục đăng ký khai sinh     NGUYĚN ĐỨC HÒA (141230888)     Hồ sơ 000.26.20.H23-                                                                                                    |   |
| #         Số hồ sơ         Thủ tục thực hiện         Người nộp         Tình trạng hồ sơ           1         000.26.20.H23-         ٢٢/٢ tục đăng ký khai sinh         NGUYĚN ĐỨC HÒA (141230888)         Hồ sơ 000.26.20.H23-                                                                                                    |   |
| 1 000.26.20.H23- 🗰 🕼 🖓 🖓 🖓 🖓 🖓 🖓 🖓 🖓 🖓 🖓 🖓 🖓 🖓                                                                                                    |   |
| 201008-0093 - Ngày nộp: 08/10/2020 22:23:04 201008-0093 đã được<br>- Ngày tiếp nhận: 08/10/2020 tiếp nhận.<br>22:25:57                                                                                                    |   |

Hình 55